2021 Version

# BOD 리포트 구매 및 신청방법

버크만코리아 홈페이지

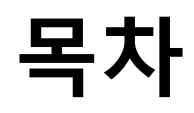

#### BOD 리포트 구매 및 신청 방법

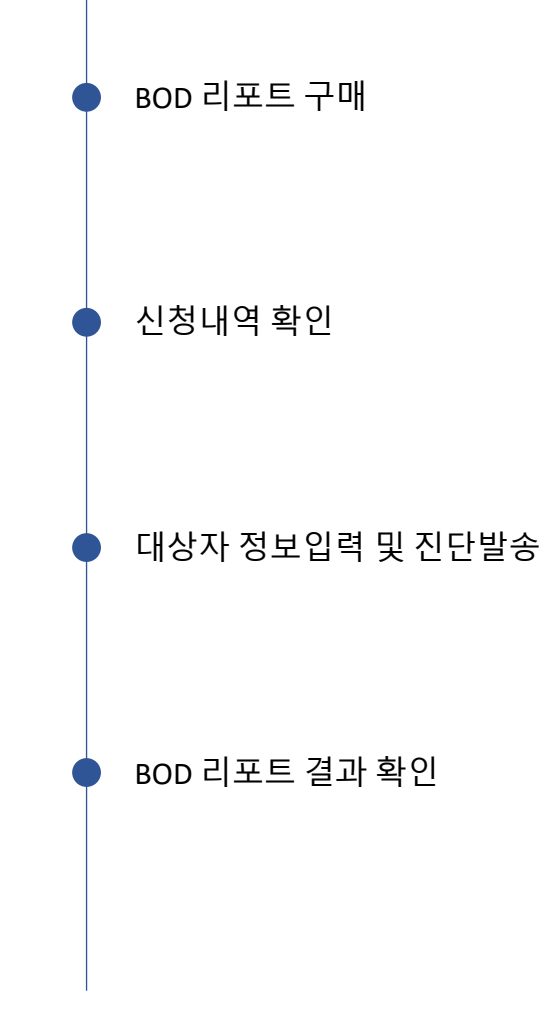

#### BOD 리포트 구매는 어디에서 하나요?

|              | 버크만코리아                            | 진단서비스                                                         | 교육과정 N                                         | 온라인교육                | 기업                                                   | 진단구매                  | 커뮤니티 🛚                            | 자료실                  |  |
|--------------|-----------------------------------|---------------------------------------------------------------|------------------------------------------------|----------------------|------------------------------------------------------|-----------------------|-----------------------------------|----------------------|--|
| 진단구매<br>전단 > | 버크만이야기<br>버크만시간<br>찾마오시는 길<br>고객사 | 비이직리포트<br>비이직플러스리포트<br>프리뷰리포트<br>리더십리포트<br>커리어맞훓형리포트<br>그룹리포트 | 베이직지격과청<br>베이직플리스과정<br>프리뷰자격과정<br>활용과정<br>교육일정 | 온라인교육                | TBM 조직활성화<br>TBM 리더십<br>TBM 코칭<br>TBM 커리어<br>TBM 컨설팅 | 진단<br>도시<br>교구<br>컨설팅 | 공지사학<br>결러리<br>FAQ<br>Q&A<br>교육후기 | 뉴스레터<br>교육자료<br>연구자료 |  |
| 신청정보         |                                   |                                                               |                                                |                      |                                                      |                       |                                   |                      |  |
| 진단종류 2       | BOD리포트                            | ~                                                             |                                                |                      |                                                      |                       |                                   |                      |  |
| 진단부수 ③       | 1 부                               |                                                               |                                                |                      |                                                      |                       |                                   |                      |  |
| 언어구분 (4)     | 한국어                               | ~                                                             |                                                |                      |                                                      |                       |                                   |                      |  |
| 결과전송 5       | 전송                                | ✔ (진단 결                                                       | 과 전송 🗯 원히                                      | 가지 않을 경              | 우 전송안함                                               | 을 체크해                 | 주세요.)                             |                      |  |
| 구매비용 5       | ,000원                             |                                                               |                                                |                      |                                                      |                       |                                   |                      |  |
| 적립금 등        | 50원                               |                                                               |                                                |                      |                                                      |                       |                                   |                      |  |
| 배송비 (        | 0원                                |                                                               |                                                |                      |                                                      |                       |                                   |                      |  |
| 결제방법         |                                   |                                                               |                                                |                      |                                                      |                       |                                   |                      |  |
| 결제방법 6       | ● 신용카드<br>실시간계좌이체,                | ) 실시간계좌이<br><b>무통장입금은 실</b>                                   | 체 🔵 무통장<br>시간 확인이 잘                            | 입금<br><b>되지 않을</b> 수 | : 있습니다. (빠                                           | 나른 처리 문               | 원 : 02-267                        | 6-0400)              |  |
| 결제금액 (       | 원                                 |                                                               |                                                |                      |                                                      |                       |                                   |                      |  |
|              |                                   |                                                               |                                                |                      |                                                      | (7)                   | 주남                                | 문하기                  |  |

www.birkmankorea.co.kr 버크만코리아 홈페이지 접속 ① 홈페이지 상단 진단구매 > 진단 항목 선택 ② 진단 종류 : BOD 리포트 선택 ③ 진단 부수 : 원하는 수량 선택 ④ 언어 구분 : 한국어 ※ 현재 한국어만 지원이 가능하며, 추후 영문버전 확대 판매 예정입니다. ⑤ 결과 전송 : 전송 또는 전송 안함 ※ 진단 결과 전송을 원하지 않을 경우 전송 안함을 체크해 주세요. ⑥ 결제 방법 : 신용카드, 실시간계좌이체, 무통장입금 중 선택 ※ 비용 결제가 완료된 후에 진단 신청이 가능합니다. ⑦ 주문하기 클릭!

### 신청내역 확인은 어디에서 하나요?

 www.birkmankorea.co.kr

 비크만코리아 홈페이지 접속

 1) 우측 상단의 마이페이지 이동

 2) 진단 내역관리 선택

 3) 구매한 BOD 리포트 선택

 ④ 언어 구분 : 한국어

※ BOD 리포트는 베이직 플러스 리포트 이상의 진단 있는 분들만 구매 및 신청이 가능합니다.

BIRKMAN<sup>®</sup> 버크만코리아 진단서비스 온라인교육 기업교육 진단구매 교육과정 N 커뮤니티 🛚 자료실 진단내역관리 마이페이지 Q · 총 1건 ⊙ 그룹관리 ○ 개별관리 전체 ✔ 검색어 진단내역관리  $(\mathbf{3})$ 변호 신청일 리포트구분 단체명 언어 결과발송 인원 결제금액 결제 상태 수강교육조회 2021-07-27 1 BOD 리포트 N 한국어 전송 1명 5,000원 결제하기 19:25:50 장바구니

## 정보입력과 발송은 어디에서 하나요?

<u>www.birkmankorea.co.kr</u> 버크만코리아 홈페이지 접속

① 입력 버튼 : 1명씩 입력 가능
 ② 개인 정보 : 이름, 이메일(필수),
 휴대폰/출생연도/성별/직업(선택),
 ※진단 결과가 여러 개인 경우 버크만ID
 정보입력시 해당 정보를 활용 할 수 있습니다.
 ③ 진단 신청: 체크박스 체크 후

진단 신청 버튼 클릭

※개인 회원의 경우 결제상태가 결제 완료인 경우에 신청이 가능하며, 진단 결과가 있어야 신청이 가능합니다.

④ 단체정보 입력 :그룹양식다운로드

시 엑셀파일 활용하여 입력 가능

⑤ 고객요청사항 : 문의가 필요한

경우 정보 입력 후 등록하기 클릭 ※ 버크만코리아 근무시간(09:00-18:00)에 내용 확인 후 약 1시간 내외로 답변 드리겠습니다.

| 신청일                                             | 진단명      | 단체명    |       |     |    | 결제금    | 액 결   | 제방법        | 결제 상태 |
|-------------------------------------------------|----------|--------|-------|-----|----|--------|-------|------------|-------|
| 2021-07-27 19:25:50                             | BOD리포트 N | 단체명    |       |     | 수정 | 0원     | 실.    | 시간계좌<br>이체 | 결제완료  |
| 3         2           비호         이름         이메일 | 휴대폰      | 출생연도   | 성별    | 직업  | 파일 | 진행상태   | 버크만ID | 완료/수       | 료일 입력 |
| <b>M</b> 1                                      |          |        |       |     |    | 신청접수   |       |            | 입력    |
|                                                 | •        |        |       |     |    |        |       |            | 목록    |
| 3                                               |          |        |       |     |    |        |       |            |       |
| 진단신청 진단                                         | 난재발송 진   | 단취소    | 네임    | 택요청 | 네  | 입텍다운로드 | 리포트디  | 운로드        |       |
|                                                 | - 19. Ma |        |       |     |    |        |       |            |       |
| G                                               |          |        |       |     |    |        |       | 차아너 기      | 드로    |
| (4)                                             | 그룹양직다운   | 도드 그룹따 | 걸 입도! | = • |    |        |       | 2-11       |       |
| 고객요청사항                                          |          |        |       |     |    |        |       |            |       |
|                                                 |          |        |       |     |    |        |       |            |       |
|                                                 |          |        |       |     |    |        |       |            |       |
|                                                 |          |        |       |     |    |        |       |            |       |
|                                                 |          |        |       |     |    |        |       | 등          | 록하기   |
|                                                 |          |        |       |     |    |        |       |            |       |

## BOD 리포트 결과 확인은 어디에서 하나요?

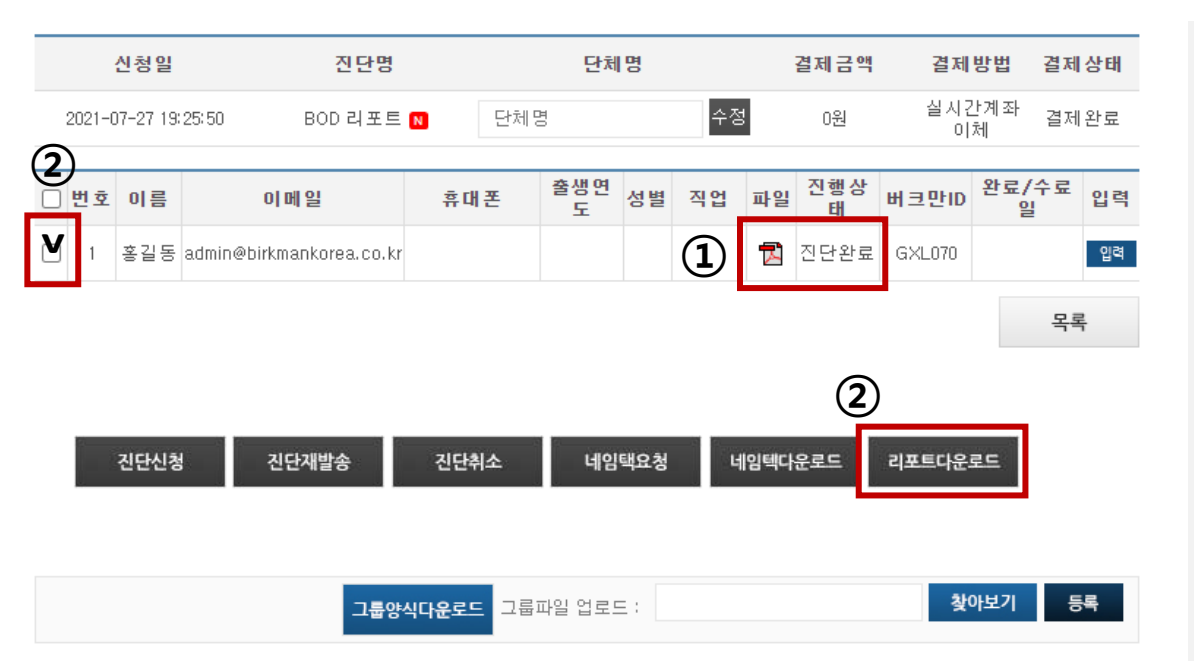

<u>www.birkmankorea.co.kr</u> 버크만코리아 홈페이지 접속

 ① 진단 상태 : 진단 완료인 경우 파일 탭에 PDF 이모티콘 클릭시 다운로드 가능
 ② 대량 다운로드 : 체크박스 체크

후 리포트 다운로드 선택 시 대량 다운로드 가능